# How to Create a New Account on Therinx

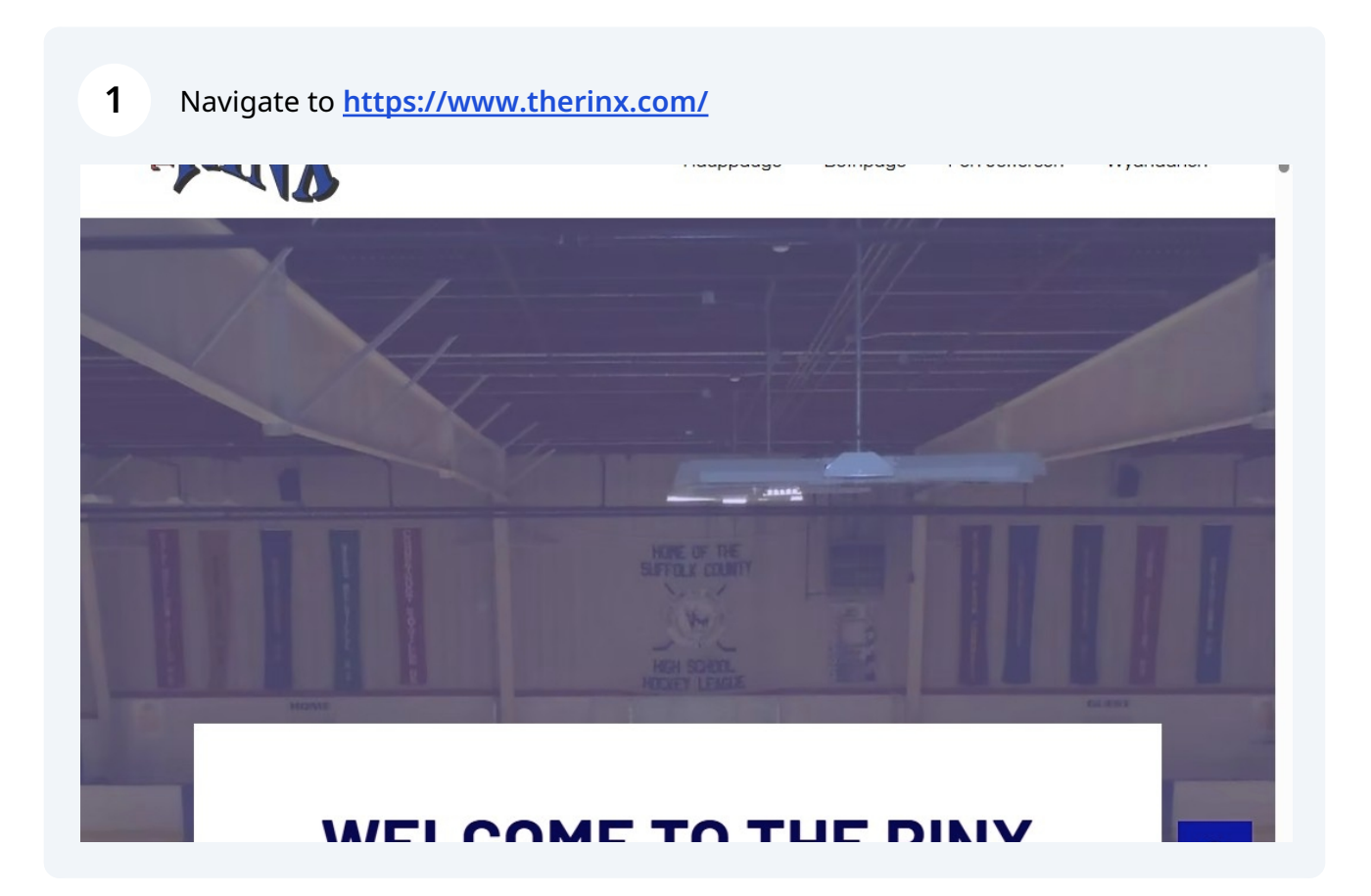

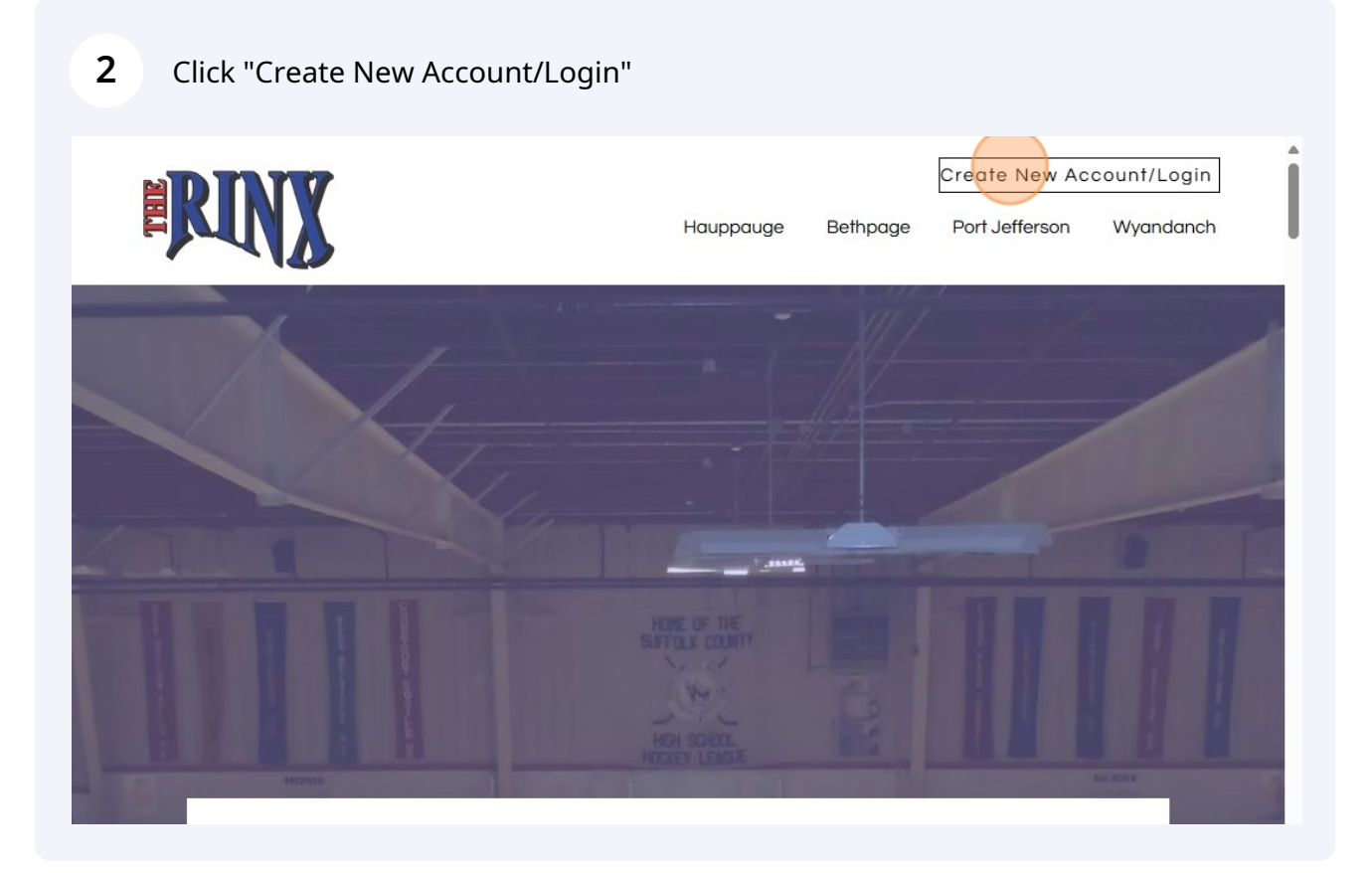

#### Click "Sign Up"

|                      | Login                          |
|----------------------|--------------------------------|
|                      | Email Address                  |
| -                    | Password                       |
|                      | Reset Password? Log In         |
|                      | Need an account? Sign Up       |
| TOTAL SKATING PROGRA |                                |
|                      | © 2023 - FinnlySport - Privacy |

Click the "Email Address/User ID \*" field.

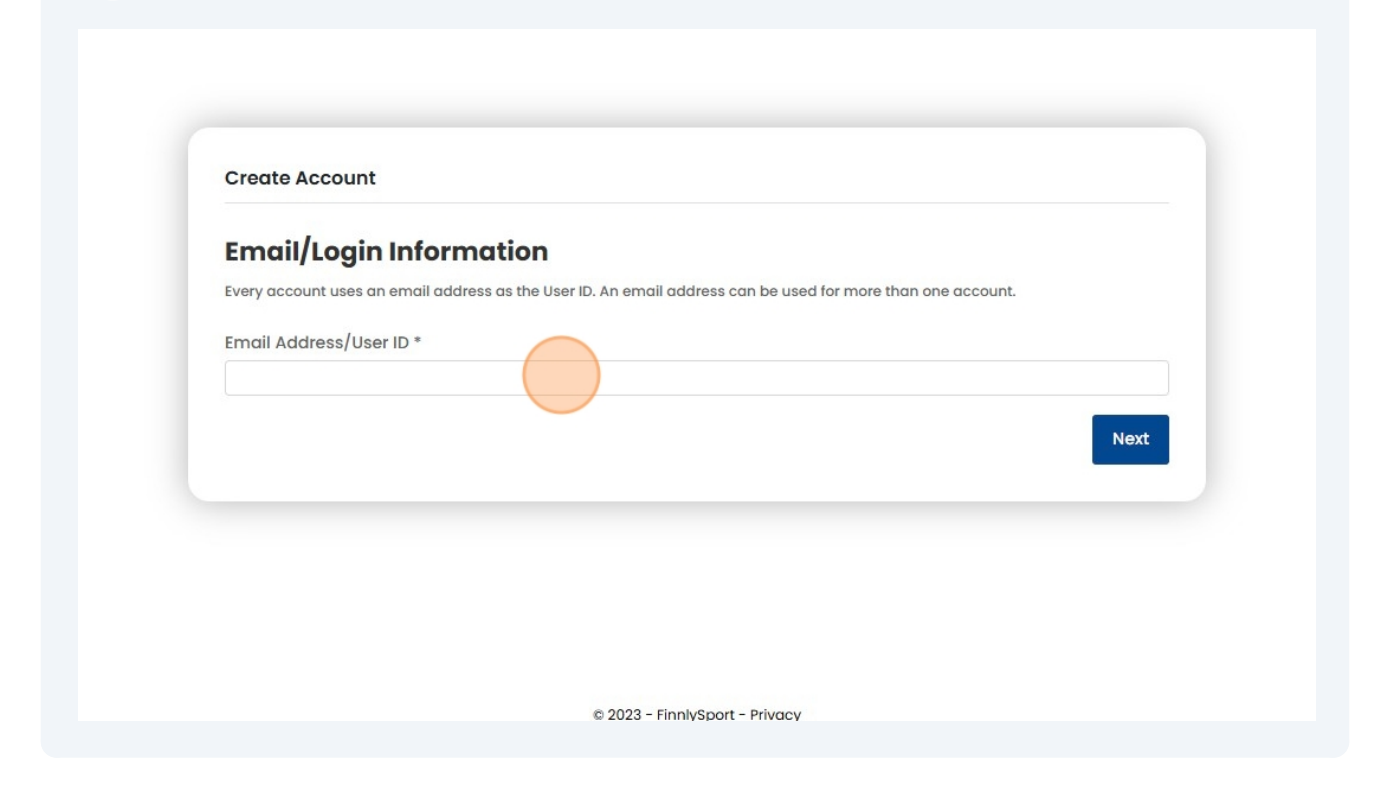

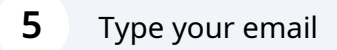

| Email/Login Information<br>Every account uses an email address as the User ID. An email address can be used for more than one account.<br>Email Address/User ID *<br>youremail@mail.com | Login Information<br>unt uses an email address as the User ID. An email address can be used for more than one account.<br>dress/User ID *<br>ail@mail.com |
|----------------------------------------------------------------------------------------------------|----------------------------------------------------------------------------------------------------|
| Every account uses an email address as the User ID. An email address can be used for more than one account. Email Address/User ID * youremail@mail.com                                  | unt uses an email address as the User ID. An email address can be used for more than one account.<br>dress/User ID *<br>ail@mail.com                      |
| Email Address/User ID * youremail@mail.com                                                                                                    | dress/User ID *<br>ail@mail.com                                                                                                    |
| youremail@mail.com                                                                                                    | ail@mail.com                                                                                                    |
|                                                                                                    | Next                                                                                                    |
| Next                                                                                                    | Next                                                                                                    |
|                                                                                                    |                                                                                                    |
|                                                                                                    |                                                                                                    |
|                                                                                                    |                                                                                                    |

|                                                   | Constants + Lougas + |                           |
|---------------------------------------------------|----------------------|---------------------------|
| Create Account                                    |                      |                           |
| Head Of Account                                   | lle Name             | Last Name *               |
|                                                   |                      |                           |
| Gender<br>Select Gender                           | • Birthda            | te (M/D/YYYY)             |
|                                                   | Text Co              | ommunication Preference * |
| Email Communication Preference *                  |                      |                           |
| Email Communication Preference *Select Preference | ▼Sele                | act Preference            |

## 8 Start inputting your information.

| A strate type of decount and you creating. The type of decount will determine reality rates. |
|----------------------------------------------------------------------------------------------|
| Account Type *                                                                               |
| Individual                                                                                   |
| Account Name *                                                                               |
| Name Name                                                                                    |
| Confirm Password *                                                                           |
|                                                                                              |

#### **10** Click the "Confirm Password \*" field.

| Account Type *     |      |
|--------------------|------|
| Individual         | *    |
| Account Name *     |      |
| Name Name          |      |
| Confirm Password * |      |
| Back               | Next |

#### 11 Click "Next"

| What type of account are you | I creating? The type of account will determine facility rates. |    |
|------------------------------|----------------------------------------------------------------|----|
|                              |                                                                |    |
| Account Type *               |                                                                | _  |
| Individual                   |                                                                | -  |
| Account Name *               |                                                                |    |
| Name Name                    |                                                                |    |
| Confirm Password *           |                                                                |    |
| Back                         | Ne                                                             | xt |
|                              |                                                                |    |

**12** Check your email for the security code and put it here.

|    | Create Account                                                                                                    |
|----|----------------------------------------------------------------------------------------------------|
|    | Security Code                                                                                                    |
|    | A security code will be sent to the email address, youremail@mail.com. Please enter that code to create the new account.                                                                                                    |
|    | Security Code *                                                                                                    |
|    |                                                                                                    |
|    | Back                                                                                                    |
|    |                                                                                                    |
|    |                                                                                                    |
|    |                                                                                                    |
|    |                                                                                                    |
|    |                                                                                                    |
|    | © 2023 - FinnlySport - <u>Privacy</u>                                                                                                    |
|    | © 2023 - FinnlySport - <u>Privacy</u>                                                                                                    |
|    | © 2023 - FinnlySport - <u>Privacy</u>                                                                                                    |
|    | © 2023 - FinnlySport - <u>Privacy</u>                                                                                                    |
| CI | © 2023 - FinnlySport - <u>Privacy</u>                                                                                                    |
| CI | e 2023 - FinnlySport - <u>Privacy</u><br>ick "Next"                                                                                                    |
| CI | © 2023 - FinnlySport - <u>Privacy</u>                                                                                                    |
| CI | e 2023 - FinnlySport - <u>Privacy</u>                                                                                                    |
| CI | e 2023 - FinnlySport - <u>Privacy</u> ick "Next" <u>Create Account</u>                                                                                                    |
| С  | ick "Next"                                                                                                    |
| CI | e 2023 - FinnlySport - <u>Privacy</u>                                                                                                    |
| С  | ick "Next"     Create Account   Security Code will be sent to the email address, youremail@mail.com. Please enter that code to create the new account.                                                                                                    |
| CI | In the send of the send to the send of defress, youremail@mail.com. Please enter that code to create the new account.  Security Code *                                                                                                    |
| CI | ick "Next"     Create Account   Security Code   I                                                                                                    |
| CI | In the second second se |
| CI | ick "Next"     Create Account   Security Code   I   I   Deck                                                                                                    |
| CI | ick "Next"     Create Account   Security Codes   I     I      I </td                                                                                                    |

### **14** Once your account has been created you can add your family members.